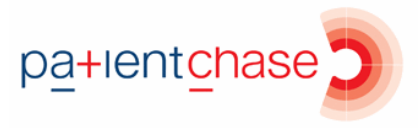

## Importing the flu at risk patient data into PatientChase

In this section you will be shown how to:

• Import flu at risk patient data from EMIS into PatientChase to ensure you have the very latest list of patients

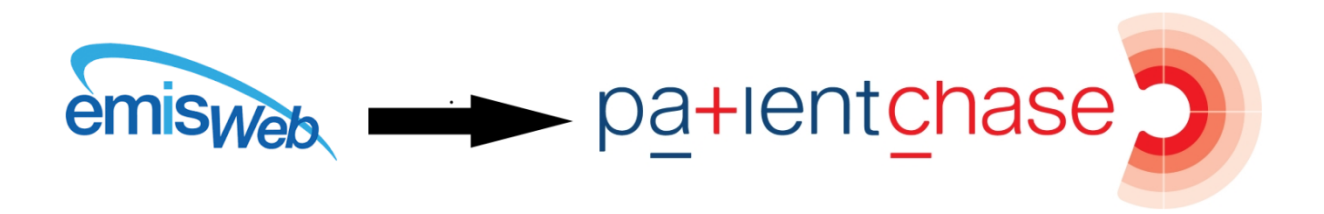

## Note:

You must do this each new day you come to use flu data in PatientChase, whether you use the software daily, weekly or monthly.

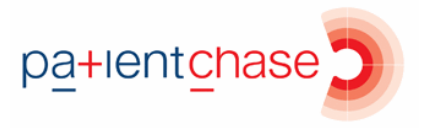

Step 1 – Copy the 'All patients at risk' searches in EMIS Library to a new folder of your choice.

(Note 2019/20 data was only available at time of writing. You will be using 2020/21 data when EMIS make it available).

The flu at risk searches are found in EMIS Population Reporting>EMIS Library.

| 🕞 🖸 🖉 😓 🐻 🐮 🗮 🖺 🕕 🎻 😰 🎍 🛄 🦻 🗧                                                                                                    |                                              |                                          |                                    |                      |                  |  |
|----------------------------------------------------------------------------------------------------|----------------------------------------------|------------------------------------------|------------------------------------|----------------------|------------------|--|
| Population Reporting Enquiry Manager FP34D Reports MIQUEST Batch Data Manager                                                                                                    |                                              |                                          |                                    |                      |                  |  |
| Add Properties & Delete Different Find Run Edit Vie<br>* Stable Delete Different                                                                                                    | W Export Print Mail Batch Check Regults      | Patient + Age / Auto<br>List Address Sex | Full Folder<br>Hierarchy Hierarchy |                      |                  |  |
| Add / Edit Find                                                                                                    | Actions                                      | Run Report                               | View                               |                      |                  |  |
| Report Management - 39 SCR - 55 Referrals - 2287 (221)                                                                                                    | <u>Documents</u> - 54 <u>GP2GP</u> - 27 (27) | Medicine Management - 6 (6)              | Registration - 77 (1)              | Lab Reports - 34 (9) | <u>Tasks</u> - 4 |  |
| New priority Workflow Items received - Tasks, Lab Reports, Reports, Repo         | jistration, Medicine Management, GP2GP,      | Referrals                                |                                    |                      |                  |  |
| EMIS Library                                                                                                    | Name                                         |                                          | Population Count                   | t % Last Run         | Search           |  |
| 🔺 🟯 EMIS Library                                                                                                    | All Patients at risk 2019/20 (based          | on 2018/19 criteria)                     | 1603                               | 3 37% 19-May-202     | 0 Patient        |  |
| A i READ Searches                                                                                                    | 🔎 All Patients at risk who have no           | t refused Vaccination 2019/20            | 1254                               | 4 78% 19-May-202     | 0 Patient        |  |
| Community and Specialist Services                                                                                                    | 🔎 All Patients at risk who have              | e not yet had Influenza Vac 2019/2       | 0 672                              | 2 54% 19-May-202     | 0 Patient        |  |
| Cytology and Immunisation                                                                                                    | 🔑 Children aged 2, and 3 v                   | vho have not yet had Influenza Va        | c 2 37                             | 7 6% 10-Feb-202      | 0 Patient        |  |
| Childhood immunisation diary recall                                                                                                    | 🔑 Patients aged 18 to und                    | ler 65 at risk no flu Vac 2019/20        | 264                                | 4 29% 04-Nov-201     | 9 Patient        |  |
| <ul> <li>Environmentation and precimination of the precimination of the precimination of</li></ul> | 🔑 Patients over 65 at risk                   | who have not yet had Influenza Va        | c 89                               | 9 12% 06-Dec-201     | 9 Patient        |  |
| 🗀 Hexavalent/Pentavalent patient management sear                                                                                                    | 🔑 Patients under 16 at ris                   | who have not yet had Influenza \         | 'ac 437                            | 7 66% 10-Feb-2020    | 0 Patient        |  |
| 🛅 Men B coverage                                                                                                    | 🔑 Patients under 65 at ris                   | (exc Reception - Y6) no flu Vac 2        | 01 378                             | 8 42% 04-Nov-201     | 9 Patient        |  |
| Men C12 week (3 month) diary entry present                                                                                                    | 🔑 Patients under 65 at ris                   | who have not yet had Influenza \         | 'ac                                |                      | Patient          |  |
| MSM (Men who have sex with Men) HPV                                                                                                    | 🔑 Reception - Y6 children                    | who have not yet had Influenza Va        | IC                                 |                      | Patient          |  |
| PHE Baseline Sentinel Searches                                                                                                    |                                              |                                          |                                    |                      |                  |  |
| Pneumococcal                                                                                                    |                                              |                                          |                                    |                      |                  |  |
| Rotavirus                                                                                                    |                                              |                                          |                                    |                      |                  |  |
| <ul> <li>Seasonal Vaccinations</li> <li>Television State (20 (DBO) (STON)</li> </ul>                                                                                                    |                                              |                                          |                                    |                      |                  |  |
| Call/Recall Searches                                                                                                    |                                              |                                          |                                    |                      |                  |  |
| 🗀 Data Quality Ir 🛸 Run                                                                                                    |                                              |                                          |                                    |                      |                  |  |
| Previous Years Edit                                                                                                    |                                              |                                          |                                    |                      |                  |  |
| Shingles (Herpes zoster ) View Results                                                                                                    |                                              |                                          |                                    |                      |                  |  |
| ▷ □ Target Audits (2) Add ▶                                                                                                    |                                              |                                          |                                    |                      |                  |  |
| EMIS Clinical Utilities                                                                                                    |                                              |                                          |                                    |                      |                  |  |
| Enhanced Services (CQRS M South Check Patient                                                                                                    |                                              |                                          |                                    |                      |                  |  |
| Enhanced Services (Patient Content Content          |                                              |                                          |                                    |                      |                  |  |
| Read Code Usage Audit                                                                                                    | L                                            |                                          |                                    |                      |                  |  |
| Workload Analysis                                                                                                    | All Patients at risk 2019/20 (b              | ased on 2018/19 criteria)                |                                    |                      |                  |  |
| 2 Delete                                                                                                    | Details Definition Age / Sex Trend           | Population Included Population E         | xcluded                            |                      |                  |  |

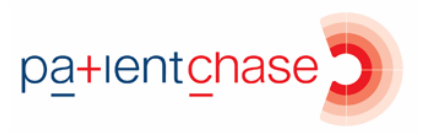

Step 2 – Run an auto report.

Once you have copied the searches into a folder of your choice, run an auto report on the search 'All patients at risk who have not yet had Influenza Vac'.

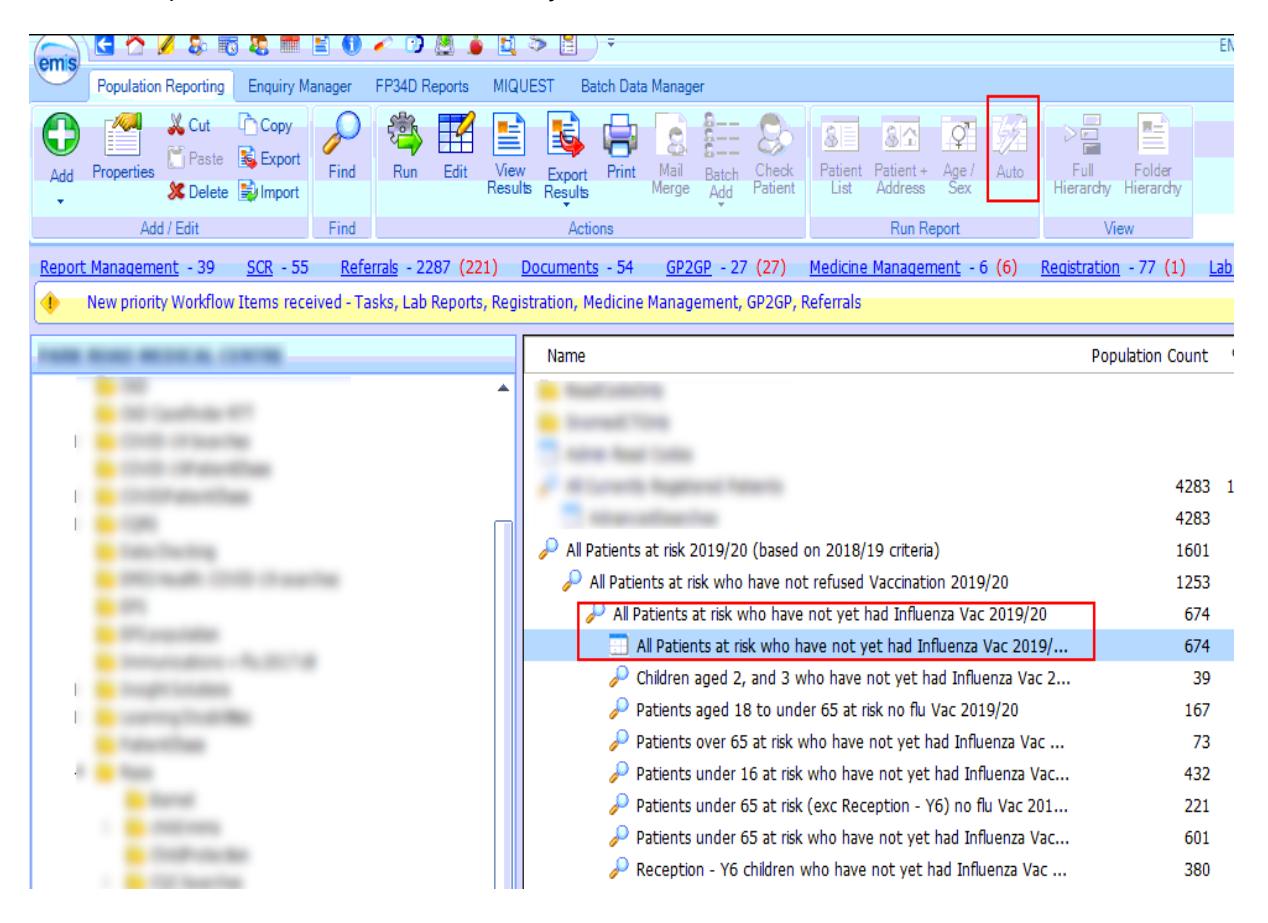

Then click on View Results for the Auto Report.

## Step 3 –Export from EMIS.

| emis 🔄 🟠                   | 1 2 5 5 2 1 2 1                    | ) 💉            | 🕑 💆 🎍              | 1            | J) •       |                  |                       |                               | Report View        |
|----------------------------|------------------------------------|----------------|--------------------|--------------|------------|------------------|-----------------------|-------------------------------|--------------------|
| Populatio                  | on Reporting Enquiry Manager       | FP3            | 4D Reports         | MIQUEST      | Batch Data | a Manager 🛛 A    | All Patients          | at risk who h                 | ave not yet had In |
| Edit<br>Report<br>Edit Act | Export Flat Hierarchy              | Close<br>Close |                    |              |            |                  |                       |                               |                    |
| Report Managen             | nent - 39 <u>SCR</u> - 55 <u>R</u> | eferrals       | - 2287 (221        | ) Docume     | ents - 54  | <u>GP2GP</u> - 3 | 27 (27)               | Medicine N                    | Management - 6     |
| New prior                  | rity Workflow Items received -     | Tasks,         | Lab Reports,       | Registration | , Medicine | Managemen        | t, GP2GP,             | Referrals                     |                    |
| All Patients a             | at risk who have not ve            | t had          | Influenza          | Vac 2019     | 9/20 Au    | to Report        |                       |                               |                    |
| Parent Populat             | ion: All Patients at risk who      | have           | not yet had        | nfluenza V   | ac 2019/   | 20               |                       |                               |                    |
| Last Run: 13-A             | Aug-2020 13:56 R                   | elative        | <b>Date</b> : 13-A | ug-2020 1    | 3:55       |                  |                       |                               |                    |
| Population Co              | ount                               | Male           | s                  | Females      |            |                  |                       |                               |                    |
| 674                        |                                    | 346            |                    | 328          |            |                  |                       |                               |                    |
|                            | Patient Deta                       | ils            |                    |              | Clin       | ical Codes       |                       | Med                           | ication Issues     |
| EMIS Number                | Full Name                          | Age            | Date of Birt       | th Gend      | er Date    | Code Term        | Name,                 | , Dosage ar                   | nd Quantity [      |
| 100                        | CHELL, Debught Hard                | -              |                    | - 1 mar      |            |                  |                       |                               |                    |
|                            | Inclusion, Aurile, Mr.             |                |                    | -            | Ex         | port Report      |                       |                               | X                  |
| -                          | COMPACT, David Mr.                 |                |                    | -            |            | Export forma     | t                     | -                             |                    |
|                            | Real Anna (Marca)                  |                |                    |              |            | O Excel          | ● csv                 |                               |                    |
| -                          | COLUMN Revenue (Rev.)              |                |                    |              |            | ✓ Exclude        | report he             | ader                          |                    |
| 110                        | 1988, 3254, 5814                   |                |                    |              |            | Replicate        | e column              | headers                       |                    |
| 1000                       | CONTRACTOR INCOME.                 |                |                    | -            |            | ✓ Replicate      | e patient<br>hidden p | details for ea<br>atients whe | re possible        |
|                            | REPORT AND ADDRESS                 |                | 10 Mar - 1         |              |            |                  |                       | ОК                            | Cancel             |
|                            |                                    |                |                    |              |            |                  |                       |                               |                    |

Click on Export then select the same export criteria as shown.

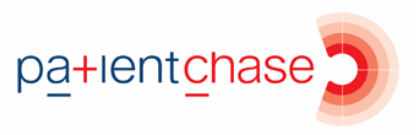

Step 4 - Export to the desktop.

| Save As                        |                             |                       |                     |     |                | ×       |
|--------------------------------|-----------------------------|-----------------------|---------------------|-----|----------------|---------|
|                                | This PC ⇒ Desktop ⇒         |                       |                     | ٽ ~ | Search Desktop | ٩       |
| Organize 👻 New fol             | der                         |                       |                     |     |                | ⊾ - ()  |
| Desktop 🖈 🔿                    |                             |                       |                     |     |                |         |
| Documents                      |                             |                       |                     |     |                |         |
| Pictures 🖈                     |                             |                       |                     |     |                |         |
| in the second                  |                             |                       |                     |     |                |         |
| i fanan taan t                 |                             |                       |                     |     |                |         |
|                                |                             |                       |                     |     |                |         |
|                                |                             |                       |                     |     |                |         |
| 🗦 Dropbox                      |                             |                       |                     |     |                |         |
| 📥 OneDrive                     |                             |                       |                     |     |                |         |
| 💻 This PC                      |                             |                       |                     |     |                |         |
| 🔿 Network 🗸 🗸                  |                             |                       | _                   |     |                |         |
| File name: All F               | Patients at risk who have r | not yet had Influenza | Vac Auto Report.csv |     |                | ~       |
| Save as type: CSV File (*.csv) |                             |                       |                     |     |                |         |
| ∧ Hide Folders                 |                             |                       |                     |     | Save           | Cancel! |
| en caure                       | Real Property and           | 11 Aug. 1918          | Formalia            |     |                |         |
| 110 1000.00                    | 1.001                       | 11 Aug - 1910         | Toronte             |     |                |         |
|                                | A law and the st            | 10.046-000            | The local data      |     |                |         |
|                                | Denne March 11              | 10.000                | Toronal Inc.        |     |                |         |

You can make the file name whatever you wish but it <u>must</u> have the word Influenza in the name.

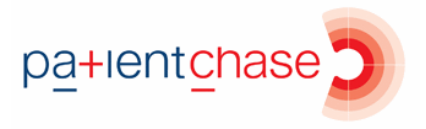

Step 5 – Open PatientChase and synchronise the flu at risk data with PatientChase.

Make sure you are **still logged into EMIS** then double click the PatientChase icon on your desktop.

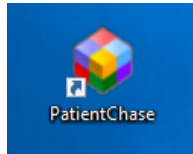

When PatientChase loads up, check first that you are running the latest version of PatientChase. This is indicated by a green tick near the top right of the screen:

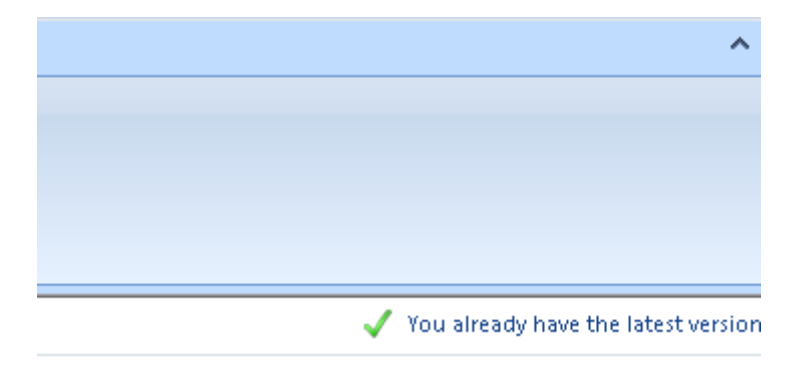

If you have a blue 'i' in place of the green tick, then restart PatientChase to load a patch update. From time to time we patch out updates and fixes so please look out for the green tick.

Next, click the EMIS Sync button.

The sync should take about 5 minutes.

When complete, PatientChase is loaded with your latest flu at risk data (as well as the default chronic disease data).

| Ext •                                    | PatientChase Version 1.10.4.19 Library Name - default                                                            | – a × |
|------------------------------------------|----------------------------------------------------------------------------------------------------|-------|
| Ubray Search Admin Advanced Texting Help |                                                                                                    |       |
| default                                  | Latest Nove<br>Finis Spacing<br>All of the L<br>Transferring CP Contract List 88 100%<br>Cancel<br>From Our Blog |       |